# **Help Document** for **Allocation of Immediate Manager**

### **Process Flow Diagram:**

| Allocatio                  | n of Immediate Manager                         |               |
|----------------------------|------------------------------------------------|---------------|
| Department<br>Office Staff | Allocation<br>of<br>Immediate Manager Activity |               |
|                            |                                                | * Completed * |

## **User Roles:**

| Employee                     | Role                            |
|------------------------------|---------------------------------|
| All Department Office Staff: | Allocation of Immediate Manager |

### For Department Office Staff:

#### Step 1:

Login proof at: <a href="https://workflow.iitm.ac.in/employee/">https://workflow.iitm.ac.in/employee/</a>

Choose, the "Immediate Manager" Submenu from "Human Resources" Menu after Login.

|                |             | Insurance             | l           | /              |            |                            | 1 |
|----------------|-------------|-----------------------|-------------|----------------|------------|----------------------------|---|
|                |             | Small Family Norms    |             |                |            |                            |   |
| Allocate Immed | iate Mana   | Estate                | )           |                |            | + × 🗈 🕼 ד 🖸                |   |
| Employee ID    | Employ      | Personal Information  | ļ           | lager          | Department | Assigned Immediate Manager |   |
| 000001         | Anandku     | Un-Delegate Role      |             | Ramachandran   | -Select-   | a Anuradha Banerjee        |   |
| 008315         | Arun E      | Past Service Request  |             | Ramachandran   | -Select-   | 🛱 Mahesh Mithreevan        |   |
| 002688         | Baman B     | Delegate Role         |             | Ramachandran   | -Select-   | یا<br>ا                    |   |
| 008485         | Gayathri    | Reports               |             | Ramachandran   | -Select-   | a Rupesh Nasre             |   |
| 008380         | Irudayar    | Vehicle Parc          |             | Ramachandran   | -Select-   | Anandkumar S               |   |
| 000085         | Jeevana     | venicie Pass          |             | Ramachandran   | -Select-   | 🛱 Selvaraju V              |   |
| 008776         | Madhan      | Immediate Manager     |             | Ramachandran   | -Select-   | 🔄 Harishankar Ramachandran |   |
| 008075         | Mahesh      | Immovable Property Re | turns       | Ramachandran   | -Select-   | 🔁 Selvaraju V              |   |
| 008187         | Rajendra    | APAR                  | )           | Ramachandran   | -Select-   | đ                          |   |
| 008490         | Sathish I   | Admin Ticket          |             | se             | -Select-   | ā                          |   |
| 000772         | Selvaraju ' | v                     | Harishankar | r Ramachandran | -Select-   | 🛱 Harishankar Ramachandran |   |
| 008142         | Thiruneel   | agandan R             | Harishankar | r Ramachandran | -Select-   | 🛱 Harishankar Ramachandran |   |
| 000855         | Venkata S   | ubba Rao T            | Harishankar | r Ramachandran | -Select-   | 🔄 Harishankar Ramachandran |   |
|                |             |                       |             |                |            | >                          |   |
| Page 1/1       |             |                       |             |                |            |                            |   |

Select the department and use the lookup option to assign immediate manager

|             |                     |                          |                 | + × 🗉 🔂 🛪 🞜                |                  |         |
|-------------|---------------------|--------------------------|-----------------|----------------------------|------------------|---------|
| Employee ID | Employee Name 🔺     | Current Manager          | Department      | Assigned Immediate Manager |                  |         |
| 000001      | Anandkumar S        | Harishankar Ramachandran | -Select-        | 🛱 Anuradha Banerjee        |                  |         |
| 008315      | Arun E              | Harishankar Ramachandran | COMPUTER CENTRE | a Mahesh Mithreevan        |                  |         |
| 002688      | Baman Banavath      | Harishankar Ramachandran |                 |                            |                  |         |
| 008485      | Gayathri P          | Harishankar Ramachandran | Lookup Results  |                            |                  |         |
| 008380      | Irudayaraj M        | Harishankar Ramachandran |                 |                            |                  | •       |
| 000085      | Jeevanantham M      | Harishankar Ramachandran | 008380          | Iruda                      | ayaraj M         |         |
| 008776      | Madhanarasan R      | Harishankar Ramachandran | 008776          | Mad                        | hanarasan R      |         |
| 008075      | Mahesh Mithreevan   | Harishankar Ramachandran | 008075          | Mah                        | esh Mithreevan   |         |
| 008187      | Rajendran C         | Harishankar Ramachandran | 008187          | Raje                       | ndran C          |         |
| 008490      | Sathish Kumar M     | Koshy Varghese           | 008490          | Sath                       | ish Kumar M      |         |
| 000772      | Selvaraju V         | Harishankar Ramachandran | 000772          | Selv                       | araju V          |         |
| 008142      | Thiruneelagandan R  | Harishankar Ramachandran | 008142          | Thiru                      | ineelagandan R   |         |
| 000855      | Venkata Subba Rao T | Harishankar Ramachandran | 000855          | Veni                       | kata Subba Rao T | ~       |
|             |                     |                          | Page 1 of 1     |                            |                  | н < > н |
|             |                     |                          |                 |                            |                  |         |
| Page 1/1    |                     |                          |                 |                            |                  |         |

After filling all details, click the submit button to Complete process.

### Step 1 :

After Submit the process. The Task Status will be

| aks Views Academics ICSR HumanResources MainAccounts Memberships General TaakStatus GIANCounteFee |                    |           |                     |                        |  |  |  |
|---------------------------------------------------------------------------------------------------|--------------------|-----------|---------------------|------------------------|--|--|--|
| Completed Tasks                                                                                   | Teck Summary       |           |                     |                        |  |  |  |
| Process Name                                                                                      | Initiated >        | On-going  | Completed On        | Completed Task Details |  |  |  |
| Allocation of Immediate Manager Process                                                           | Participated >     | Completed | Jan 9 2020 11:30AM  |                        |  |  |  |
| Stores Received Book                                                                              | Tanal Netaik       | Deleted   | Jan 8 2020 10:58AM  |                        |  |  |  |
| LTC Claim                                                                                         | Jan 7 2020 10:33AM | beleteb   | Jan 7 2020 11:01AM  |                        |  |  |  |
| LTC Intimation                                                                                    | Jan 3 2020 12:55PM |           | Jan 3 2020 1:09PM   |                        |  |  |  |
| Allocation of Immediate Manager Process                                                           | Jan 3 2020 12:02PM |           | Jan 3 2020 12:03PM  |                        |  |  |  |
| Allocation of Immediate Manager Process                                                           | Jan 3 2020 12:00PM |           | Jan 3 2020 12:01PM  |                        |  |  |  |
| Allocation of Immediate Manager Process                                                           | Jan 3 2020 11:56AM |           | Jan 3 2020 11:57AM  |                        |  |  |  |
| Delegate Task                                                                                     | Dec 31 2019 5:07PM |           | Dec 31 2019 5:10PM  |                        |  |  |  |
| Children Education Allowance                                                                      | Dec 9 2019 9:13PM  |           | Dec 9 2019 9:40PM   |                        |  |  |  |
| Delegate Task                                                                                     | Dec 9 2019 5:25PM  |           | Dec 9 2019 5:26PM   |                        |  |  |  |
| Delegate Task                                                                                     | Dec 9 2019 5:13PM  |           | Dec 9 2019 5:14PM   |                        |  |  |  |
| Delegate Task                                                                                     | Dec 9 2019 5:10PM  |           | Dec 9 2019 5:11PM   |                        |  |  |  |
| Delegate Task                                                                                     | Dec 9 2019 4:33PM  |           | Dec 9 2019 4:34PM   |                        |  |  |  |
| Casual Leave                                                                                      | Dec 7 2019 10:25PM |           | Dec 7 2019 10:34PM  |                        |  |  |  |
| Allocation of Immediate Manager Process                                                           | Dec 6 2019 5:27PM  |           | Dec 6 2019 5:27PM   |                        |  |  |  |
| Allocation of Immediate Manager Process                                                           | Dec 6 2019 5:23PM  |           | Dec 6 2019 5:24PM   |                        |  |  |  |
| Allocation of Immediato Managor Drococo                                                           | Dec 6 3010 6-100M  |           | Dec 6 3010 E-100M V |                        |  |  |  |